## 学习任务 4 应用自动分模技术

(1) 学习情境

分析制品的注塑成型工艺,应用自动分模技术进行产品分模设计。

(2) 学习目标

1) 能够熟悉自动分模流程。

- 2)能够运用自动补面的方法。
- 3)能够根据向导创建分型面。

(3) 工作任务

现接到客户发过来的产品模型,如下图所示,材料为聚碳酸酯 PC,收缩率 1.0045。请完成产品的分模设计,并将型芯型腔模型交给客户。

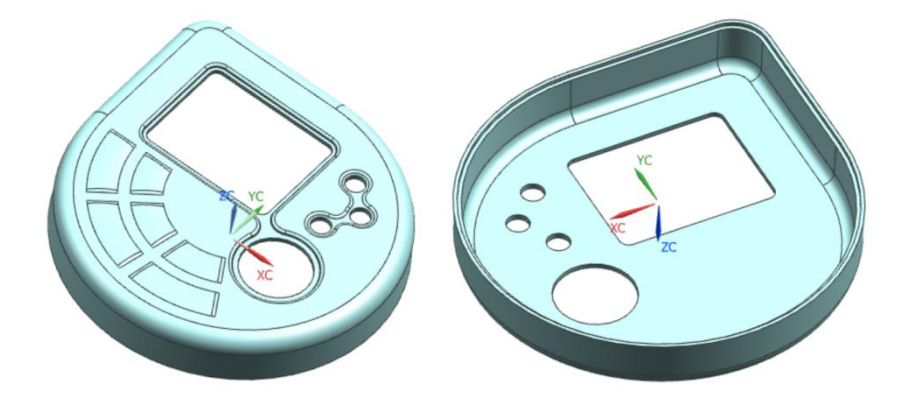

您作为企业的一名技术员,请根据客户对产品的要求,完成以下任务:

- 1)分析产品的结构工艺性。
- 2)制定产品的分模方案。

3) 完成产品的分模设计,将模型交付客户。

(4) 学习小组

|      |     |     | 班 第  | 小组   |      |      |
|------|-----|-----|------|------|------|------|
| ID   | 姓 名 | 学 号 | 自我评价 | 组长评价 | 小组自评 | 教师总评 |
| 组长   |     |     |      |      |      |      |
| 组员 1 |     |     |      |      |      |      |
| 组员 2 |     |     |      |      |      |      |
| 组员 3 |     |     |      |      |      |      |
| 组员 4 |     |     |      |      |      |      |

(5) 工作实施

*引导问题 1:*请您检查产品的模型,填写产品以下信息: 长度(Y方向)\_\_\_\_;宽度(X方向)\_\_\_\_;高度(Z方向)\_\_\_\_; 厚度\_\_\_\_;体积\_\_\_\_\_cm<sup>3</sup>。

*引导问题2:*本产品的材料是聚碳酸酯PC,您确定的材料收缩率为\_\_\_\_。 若 PC 的密度为 1.2g/cm<sup>3</sup> (1.1 克/立方厘米),根据公式"质量=密度·体积",则本产品的质量为:\_\_\_\_\_g(克)。

*引导问题3:*本产品的壁厚是\_\_\_\_,平均壁厚是\_\_\_\_,最大壁厚是\_\_\_\_。 塑料制品的壁厚应尽可能相同。您认为本产品的壁厚是否满足这一条

件? (□ 是 □ 否)

*引导问题 4:* 塑料制品除了要求采用尖角处外,其余的转角处均应尽可能采用圆角过渡。您认为本产品转角处是否满足这一条件? (□ 是 □ 否)

*引导问题5:*您认为产品拔模方向是否正确? (□ 是 □ 否)

*引导问题 6:* 塑料制品的内、外表面沿脱模方向要求有足够的斜度。您认为本产品的内、外表面是否满足这一条件? (□ 是 □ 否)

(6) 工作技能 - 产品分模

操作步骤1:将产品文件另存为"19MJ101.prt",所在文件夹为"19MJ101-41"。

提示: "19MJ101.prt"中, "19"表示 19级, "MJ"表示"模具", "101"为学号后 3 位, ".prt"为 UG 文件扩展名。

G Part > 19MJ101-41

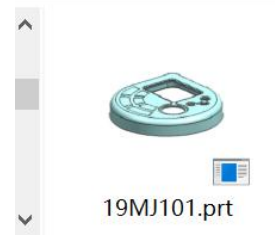

操作步骤2:进入应用模块"注塑模向导"。

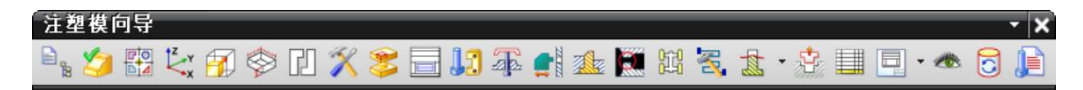

操作步骤3: 初始化项目。

1) 点击命令"初始化项目"

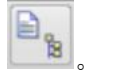

 "材料"选择"PC",检查"收缩率"是否正确,"配置"选择"原先的", 点击"确定",等待项目完成初始化。

| 3 初発  | 3化项目  3 3           |
|-------|---------------------|
| 产品    | ^                   |
| ✔ 选择  | 体 (1)               |
| 项目设置  | 5 A                 |
| 路径    |                     |
| D:\LN | XY\2020-2021 () [ 🄊 |
| Name  |                     |
| 19MJ1 | .01                 |
| 材料    | PC 🔽                |
| 收缩率   | 1.0045              |
| 配置    | 原先的                 |
| 属性    | V                   |
| 设置    | V                   |
|       | 确定 取消               |
|       |                     |

3) 切换到装配导航器, 检查初始化项目是否正确:

① 所有部件的前缀是否均为"19MJ101\_"? □ 是 □ 否

② 总装配是否为 "19MJ101\_top\_\*\*\*" ? □ 是 □ 否

③ 总装配下是否列出了 5 个组件?

□是 □否

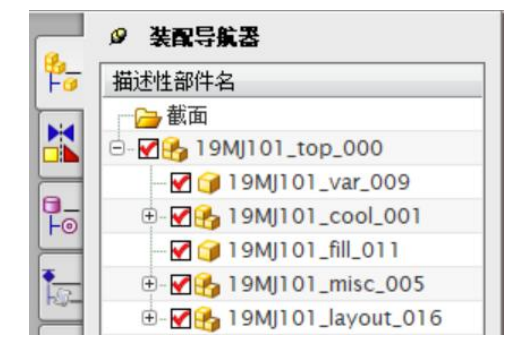

- 4) 点击"保存"。
- 操作步骤4: 设置模具坐标系(CSYS)
  - 1) 点击命令"模具 CSYS"
  - 2) 在"更改产品位置"中选择"当前 WCS", 点击"确定"。

| ✿ 模具 CSYS → X                                              |      |
|------------------------------------------------------------|------|
| 更改产品位置 •                                                   |      |
| <ul> <li>当前 WCS</li> <li>产品实体中心</li> <li>选定面的中心</li> </ul> |      |
| <b>确定</b> 应用 取消                                            | - XC |

**操作步骤5:**检查收缩率。

1) 点击命令"收缩率"

2)检查"比例因子"的数值。如果正确,则点击"取消";如果不正确,则输入 正确值,点击"确定"。

您设置的收缩率是否正确?

□是 □否

| ◎ 缩放体     | JX |
|-----------|----|
| 类型        | ^  |
| 1 均匀      |    |
| 体         | V  |
| 缩放点       | V  |
| 比例因子      | ^  |
| 均匀 1.0045 |    |
| 确定即       | 消  |

3) 点击"保存"。

## <u>操作步骤6:</u>模仁(工件)设计。

1) 点击命令"工件" 🖄。

2) 查看默认的模仁(工件)尺寸。模仁在六个方向上与产品的距离均默认为25。

| 件方法              |                                                                                                    |                                                                                                    |                                                                                                    | ^              |  |        |  |
|------------------|----------------------------------------------------------------------------------------------------|----------------------------------------------------------------------------------------------------|----------------------------------------------------------------------------------------------------|----------------|--|--------|--|
| 件方法              |                                                                                                    |                                                                                                    | 用户定义的均                                                                                                    | <del>k</del> 🔽 |  |        |  |
| ! <del>'</del> 1 |                                                                                                    |                                                                                                    |                                                                                                    | ^              |  |        |  |
| 定义工作             | 件                                                                                                    |                                                                                                    |                                                                                                    | ~              |  |        |  |
| 定义类型             | Ð                                                                                                    |                                                                                                    | 距离容差                                                                                                    |                |  |        |  |
| 大小               |                                                                                                    | 附加                                                                                                    | 全部                                                                                                    |                |  |        |  |
| X                | 25.0000                                                                                                    | 25.0000                                                                                                    | 150.0000                                                                                                    |                |  |        |  |
| Y                | 25.0000                                                                                                    | 25.0000                                                                                                    | 150.0000                                                                                                    |                |  |        |  |
| Z                | 25.0000                                                                                                    | 40.0000                                                                                                    | 65.0000                                                                                                    |                |  |        |  |
| (). (FE)         |                                                                                                    |                                                                                                    |                                                                                                    |                |  |        |  |
|                  | <u> </u>                                                                                                    | >  ↓                                                                                                    |                                                                                                    |                |  |        |  |
|                  | ← X -<br> <br> <br> <br> <br> <br> <br> <br> <br> <br> <br> <br> <br>                                                                                                    |                                                                                                    | Z_up I<br>Z_up I<br>down I<br>down I<br>                                                                                                    |                |  |        |  |
| oduct I          | x -<br>z - z - z - z - z - z - z - z - z - z -                                                                                                    | $\begin{array}{c c} & \downarrow \\ \hline \\ \hline \\ \hline \\ \\ \hline \\ \\ \\ \hline \\ \\ \hline \\ \\ \hline \\ \\ \hline \\ \\ \hline \\ \\ \hline \\ \\ \hline \\ \\ \hline \\ \\ \hline \\ \\ \hline \\ \\ \hline \\ \\ \hline \\ \\ \hline \\ \\ \hline \\ \\ \hline \\ \\ \hline \\ \\ \hline \\ \\ \hline \\ \\ \hline \\ \\ \hline \\ \\ \hline \\ \hline \\ \\ \hline \\ \hline \\ \\ \hline \\ \hline \\ \hline \\ \\ \hline \\ \hline \\ \\ \hline \\ \hline \\ \\ \hline \\ \hline \\ \hline \\ \\ \hline \\ \hline \hline \\ \hline \\ \hline \\ \hline \\ \hline \hline \\ \hline \\ \hline \hline \\ \hline \\ \hline \hline \\ \hline \hline \\ \hline \hline \\ \hline \hline \\ \hline \\ \hline \hline \\ \hline \hline \\ \hline \hline \\ \hline \hline \\ \hline \hline \hline \\ \hline \hline \\ \hline \hline \hline \\ \hline \hline \hline \\ \hline \hline \hline \\ \hline \hline \hline \hline \\ \hline \hline \hline \hline \\ \hline \hline \hline \hline \hline \\ \hline \hline \hline \hline \hline \hline \hline \\ \hline \hline \hline \hline \hline \hline \hline \hline \hline \hline \hline \hline \hline \hline \hline \hline \hline \hline \hline \hline$ | Z_up I<br>→ I<br>-down I<br>-down I |                |  | 16     |  |
|                  | x -<br>z ↓<br>x - z ↓<br>x - z ↓<br>x                                                                                                    | $x \rightarrow y$                                                                                                    | Z_up I<br>↓ I<br>_down I<br><br>↓                                                                                                    |                |  | Zć. N  |  |
|                  | ▲ × -<br>I Z I<br>I Z I<br>I Z Z I<br>I Z I<br>I Z I<br>I Z I<br>I Z I<br>I Z I<br>I Z I<br>I Z I<br>I Z I | $\begin{array}{c c} & \downarrow \\ \hline \\ \hline \\ \hline \\ \\ \hline \\ \\ \\ \\ \hline \\ \\ \\ \\ \\$                                                                                                    | Z_up I<br>↓ I<br>_down I<br><br>↓<br>.450<br>90                                                                                                    |                |  | TO NO. |  |

3) 根据经验数值表,查询模仁在六个方向上与产品的距离应分别为:

| ×   |   |          |              | ۳ <u>ـ</u> | 高            | 长或宽     | A     | В     | С            |
|-----|---|----------|--------------|------------|--------------|---------|-------|-------|--------------|
| \$  | Î | 1        |              |            |              | 0-150   | 20-25 | 20.25 |              |
|     |   |          |              |            | 0-30         | 150-250 | 25-30 | 20-25 | 20-30        |
|     | 0 | 0        |              |            |              | 250-300 | 25-30 | 25-30 |              |
| ¥+  |   |          |              |            |              | 0-150   | 25-30 | 25.25 |              |
|     | 0 | 0        |              |            | <b>30-80</b> | 150-250 | 25-35 | 25-35 | <b>30-40</b> |
|     |   |          |              |            |              | 250-300 | 30-35 | 35-40 | 1            |
| ¥   | Ç | <br>     |              |            |              | 0-150   | 35-40 | 25 40 |              |
| -   |   |          |              |            | >80          | 150-250 | 35-45 | 35-40 | 35-45        |
| ÎA_ | - | 」<br>宽—— | <u>→</u> A→→ | B C        |              | 250-300 | 40-50 | 40-50 |              |

X-、X+: \_\_\_\_\_, Y-、Y+: \_\_\_\_\_, Z\_down: \_\_\_\_\_, Z\_up: \_\_\_\_\_。

4) 在"工件"对话框"尺寸"中,双击需要编辑的尺寸位置,输入新的数值。编 辑完成后,点击"确定"生成模仁(工件)。

提示:"全部"列中的数据,一般不需要编辑,由在同一行的左侧的数据自动 进行圆整计算。

| 大小 | 瑊       | 附加      | 全部       |  |
|----|---------|---------|----------|--|
| Х  | 25.0000 | 25.0000 | 150.0000 |  |
| Y  | 25.0000 | 25.0000 | 150.0000 |  |
| Z  | 30.0000 | 40.0000 | 70.0000  |  |

5) 点击"保存"。

操作步骤7:型腔布局。

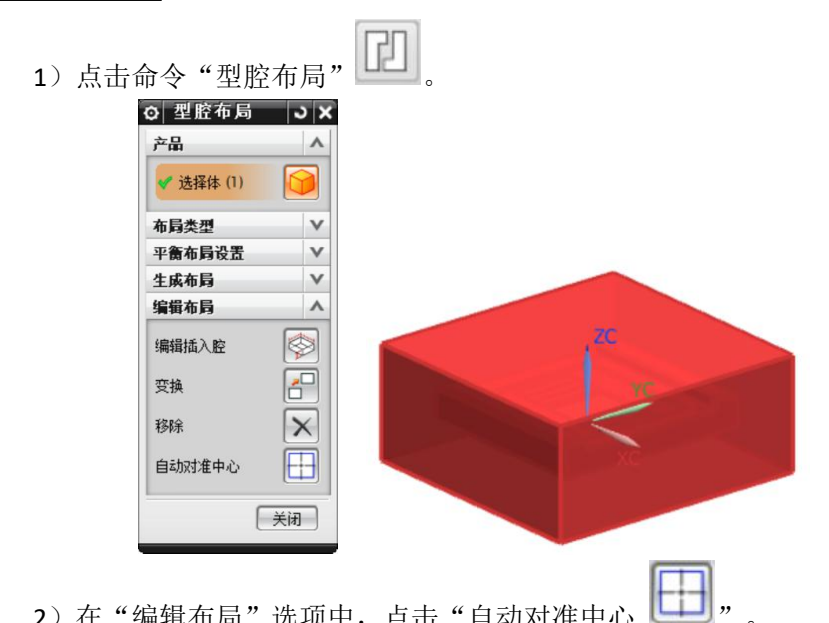

- 2)在"编辑布局"选项中,点击"自动对准中心
- 3) 点击"关闭"。

操作步骤8:检查区域。

1) 点击命令"模具分型工具" , 弹出模具分型工具条和分型导航器。

| _  |                                            |                                                                                                    |
|----|--------------------------------------------|----------------------------------------------------------------------------------------------------|
| 数里 | 图层                                         | ID                                                                                                    |
|    |                                            |                                                                                                    |
| 1  | 1                                          |                                                                                                    |
| 1  | 20                                         |                                                                                                    |
|    |                                            |                                                                                                    |
|    |                                            |                                                                                                    |
|    |                                            |                                                                                                    |
|    |                                            |                                                                                                    |
|    |                                            |                                                                                                    |
|    |                                            |                                                                                                    |
|    |                                            |                                                                                                    |
|    | 数里<br>1<br>1<br>1<br>0<br>0<br>0<br>0<br>0 | 数単 图层<br>1 1<br>1<br>0<br>0<br>0<br>0<br>0<br>0<br>0<br>0<br>0<br>0<br>0<br>0<br>0<br>0<br>0<br>0<br>0 |

| 2)点击分型导航器右上角的"X",暂时关闭。如果需要显示分型导航器时,再点 |
|---------------------------------------|
| 击模具分型工具栏最右侧的命令"分型导航器" 📴。              |
| 3)点击模具分型工具栏上的命令"检查区域"                 |
| 4) 点击"计算"的图标 , 等待计算完成。                |
| 5)点击"区域"选项卡,"型腔区域"的数量为,"型芯区域"的数量为,    |
| "未定义的区域"数量为,"交叉竖直面"的数量为。              |
|                                       |
| 6)点击"设置区域颜色" 29,查看产品的型腔面、型芯面及分型线(红色)。 |
|                                       |

7)勾选"交叉竖直面 16",在"指派到区域"项中的"选择区域面"的数值自动变为"16",选择"型腔区域"项,点击"应用",将16个交叉竖直面指定为型腔面。

| 设置           | v v      |
|--------------|----------|
| ○型芯区域        |          |
| ⊙型腔区域        |          |
| 💙 选择区域面 (16) |          |
| 指派到区域        | ^        |
| 设置区域颜色       | <b>?</b> |
| 一未知的面        | 0        |
| ✓交叉竖直面       | 16       |
|              | 0        |

8)再次检查区域定义情况: "型腔区域"的数量为\_\_\_\_, "型芯区域"的数量为\_\_\_\_\_, "未定义的区域"数量为\_\_\_\_\_(必须为0), "交叉竖直面"的数量为\_\_\_\_\_。

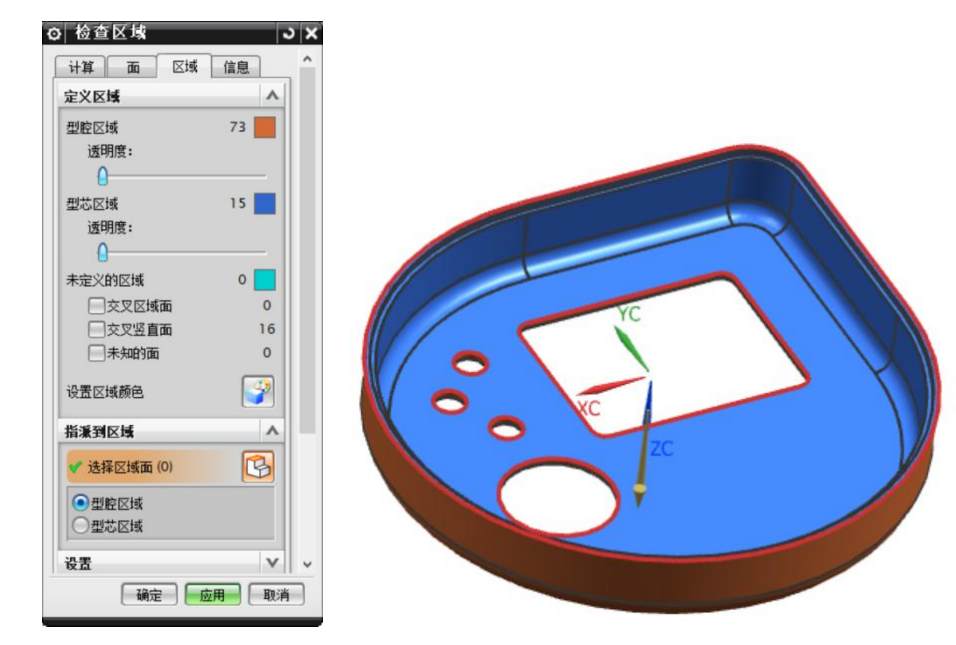

9) 点击"确定",查看区域检查结果。

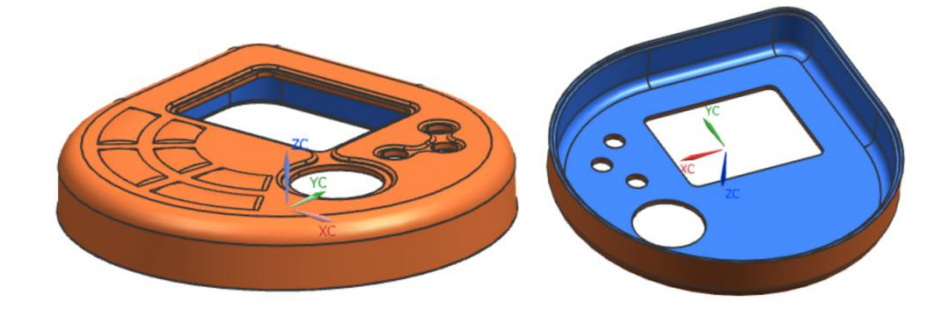

**操作步骤9:**曲面补片(补面)。

1) 点击命令"曲面补片"

2)"环选择"的"类型"为"移刀",点击"选择边/曲线" ,选择需要补 面处的分型线(封闭曲线),在"环列表"会自动列出"环1"。再次点击"选择 边/曲线" ,选择下一处分型线,自动列出"环2",依次类推,将所有需要 补面处的分型线选择完毕。

提示:型腔面(橙色)与型芯面(蓝色)的分界线是分型线。

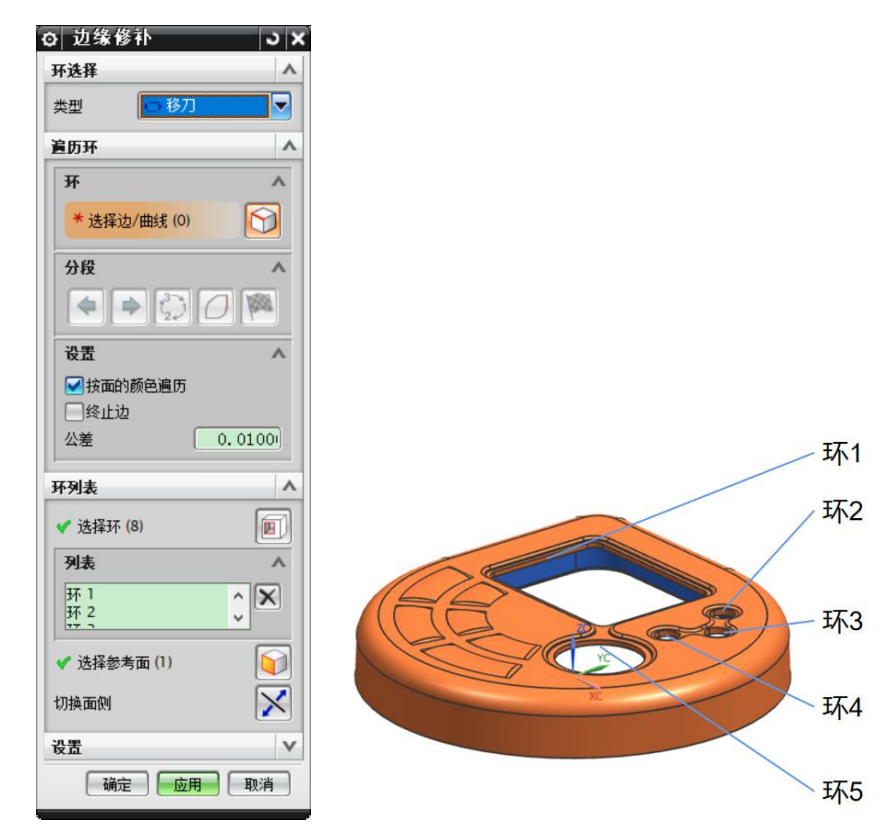

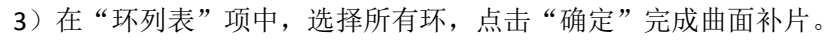

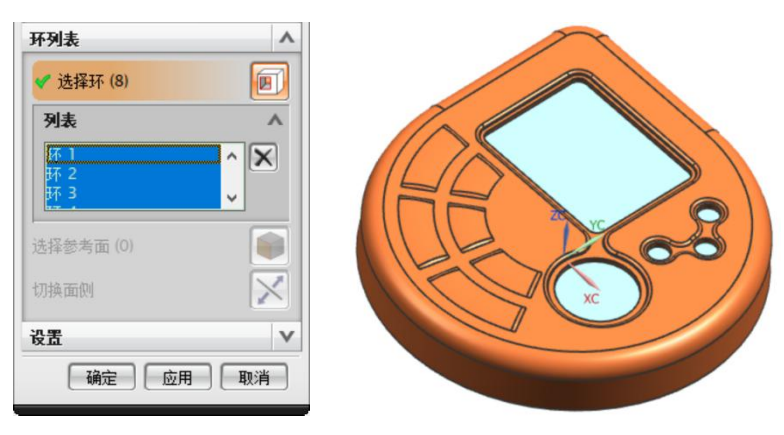

操作步骤10: 定义区域,将型腔面、型芯面分别抽取到图层 28、27。

1)点击命令"定义区域" 2000. 检查区域中面的数量:未定义的面\_\_\_\_个(必须为0)、新区域\_\_\_\_个(必须为0)。

2) 在"设置"中勾选"创建区域"、"创建分型线",点击"确定"。

|                                          |    | -  |
|------------------------------------------|----|----|
| 区域名称                                     | 数里 | 图层 |
| 分 所有面                                    | 88 |    |
| - ✔ 未定义的面                                | 0  |    |
| - 🕵 型腔区域                                 | 73 | 28 |
| - 🛼 型芯区域                                 | 15 | 27 |
| 🚺 新区域                                    | 0  | 29 |
| <                                        |    | 3  |
| 测建新区域                                    |    |    |
| 🗸 选择区域面 (0)                              |    |    |
| 搜索区域                                     |    |    |
| 造                                        |    |    |
| <ul><li>■ 创建区域</li><li>■ 创建分型线</li></ul> |    |    |
|                                          |    |    |

<u>操作步骤11</u>:创建分型面。

1) 点击命令"自动创建分型面"

2) 在"设计分型面"对话框中,点击"确定",将使用分型线创建一个有界平面

(分型面)。

| 分型线<br>✓ 选择分型线 (4)<br>分型段<br>分型段<br>分型段<br>分型段<br>一 1 分段 1<br>→ 1 分段 1<br>→ 1 分段 1<br>→ 2<br>分型 0<br>→ 2<br>分型 0<br>→ 2<br>→ 2<br>→ 2<br>→ 2<br>→ 2<br>→ 2<br>→ 2<br>→ 2                                                                                                    | 段计分型面        | o x |
|----------------------------------------------------------------------------------------------------|--------------|-----|
| ✓ 选择分型线 (4) 分型段 分型段 分型段 分型段 可 ● 分段 1 ● 分段 1 ● 分段 1 ● 分段 1 ● 分段 1 ● 小分段 1 ● 小分段 1 </td <td>线</td> <td>~</td>                                                                                                    | 线            | ~   |
| 分型段       分型段     ●       分型段     ●       ●     ●       ●     ●       ●     ●       ●     ●       ●     ●       ●     ●       ●     ●       ●     ●       ●     ●       ●     ●       ●     ●       ●     ●       ●     ●       ●     ●       ●     ●       ●     ●       ●     ●       ●     ●       ●     ●       ●     ●       ●     ●       ●     ●       ●     ●       ●     ●       ●     ●       ●     ●       ●     ●       ●     ●       ●     ●       ●     ●       ●     ●       ●     ●       ●     ●       ●     ●       ●     ●       ●     ●       ●     ●       ●     ●       ●     ●       ●     ●       ●     ●       ●     ●       ●     ●                                                                                                    | 选择分型线 (4)    | R   |
| 分型段     ●       ●     ●       ●     ●       ●     ●       ●     ●       ●     ●       ●     ●       ●     ●       ●     ●       ●     ●       ●     ●       ●     ●       ●     ●       ●     ●       ●     ●       ●     ●       ●     ●       ●     ●       ●     ●       ●     ●       ●     ●       ●     ●       ●     ●       ●     ●       ●     ●       ●     ●       ●     ●       ●     ●       ●     ●       ●     ●       ●     ●       ●     ●       ●     ●       ●     ●       ●     ●       ●     ●       ●     ●       ●     ●       ●     ●       ●     ●       ●     ●       ●     ●       ●     ●       ●     ●       ●     ●                                                                                                    | 型段           | ^   |
| ▲ 按照 2<br>→ 按照 2<br>→ 按照 2<br>→ 按照 2<br>→ 2<br>→ 2<br>→ 2<br>→ 2<br>→ 2<br>→ 2<br>→ 2<br>→                                                                                                    | )型段 册        | ₩.  |
| 2 3 3 3 3 3 3 3 3 3 3 3 3 3 3 3 3 3 3 3                                                                                                    | -1 分校   2    |     |
| ★ 2 2 3 2 3 2 3 2 3 2 3 2 3 2 3 2 3 2 3                                                                                                    |              |     |
| <ul> <li>創建分型面</li> <li>方法</li> <li>○○● ○○● →● →●</li> <li>自动创建分型面</li> <li>自动创建分型面</li> <li>● ●</li> <li>●</li> <li>●<td>3</td><td>F</td></li></ul> | 3            | F   |
| 方法<br>□ □ □ ↓ ↔<br>自动创建分型面<br>自动创建分型面<br>剛脉所有现有的分型面<br>編輯分型线<br>编辑分型段                                                                                                    | 分型面          | ~   |
| ● ● ● ● ● ● ● ● ● ● ● ● ● ● ● ● ● ● ●                                                                                                    |              |     |
| 自动创建分型面<br>自动创建分型面<br>删除所有现有的分型面<br>编辑分型线<br>编辑分型段                                                                                                    | ) 🖾 🤳 🌏      |     |
| 自动创建分型面 《<br>删除所有现有的分型面 》<br>编辑分型线<br>编辑分型段                                                                                                    | 创建分型面        | ^   |
| 删除所有现有的分型面<br>编辑分型线<br>编辑分型段                                                                                                    | 创建分型面 🛛 🗸    | 3   |
| 編輯分型线<br>編輯分型段                                                                                                    | 新有现有的公刑责     | 51  |
| 隋備分型线<br>編輯分型段                                                                                                    |              |     |
| 编辑分型段                                                                                                    | 分型线          | V   |
|                                                                                                    | 分型段          | V   |
| 設置                                                                                                    |              | v   |
|                                                                                                    | 确定   肉用   取消 |     |

操作步骤12: 定义型腔和型芯。

 1)点击命令"定义型腔和型芯" 。对话框中默认选择的的片体是"型腔区域", 图形区中属于型腔区域的曲面将高亮显示(红色)。

| ◎ 定义型腔和型芯   >   ×                       |       |
|-----------------------------------------|-------|
| 选择片体 🔨                                  |       |
| 区域名称                                    |       |
| — 🛀 所有区域                                |       |
| 一头型腔区域                                  |       |
| └────────────────────────────────────   |       |
|                                         |       |
|                                         |       |
|                                         |       |
| ✔ 选择片体 (7)                              |       |
| - Katal                                 | - the |
| (1) (1) (1) (1) (1) (1) (1) (1) (1) (1) |       |
| 抑制分型                                    |       |
|                                         |       |
| 设置 ^                                    |       |
| 22 没有交互查询                               |       |
| 缝合公差     0.1000                         |       |
|                                         |       |
| □ 确定 □ 应用 □ 取消 □                        |       |
|                                         |       |

2) 点击"应用"。

3) 在弹出的"查看分型结果"对话框中,点击"确定",生成型腔(上模仁)。

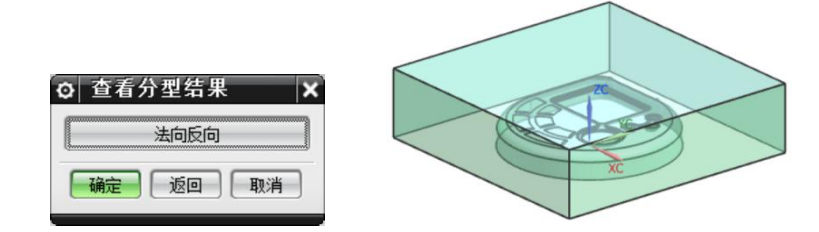

4) 在重新弹出的"定义型腔和型芯"对话框中,选择"型芯区域",点击"确定"。

| <ul> <li>○ 定义型腔和型芯 → ×</li> <li>送择片体 ∧</li> </ul> |     |
|---------------------------------------------------|-----|
| 区域名称                                              |     |
|                                                   |     |
|                                                   |     |
|                                                   |     |
|                                                   |     |
| ✔ 选择片体 (7)                                        |     |
| 抑制 ^                                              |     |
| 抑制分型                                              | T o |
| 设置 🔨                                              |     |
| 没有交互查询                                            |     |
| 缝合公差     0.1000                                   |     |
| 确定 应用 取消                                          |     |

5) 在弹出的"查看分型结果"对话框中,点击"确定",生成型芯(下模仁)。

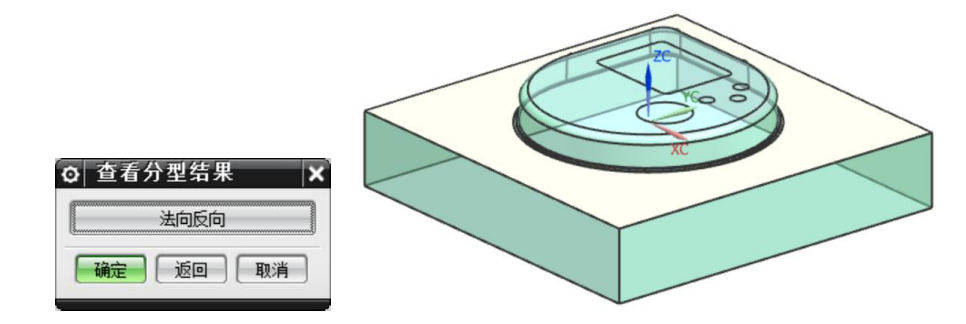

6) 点击"模具分型工具"栏右上角的"X",关闭工具栏。

| <b>模</b> 具分型工具 |          | - X |
|----------------|----------|-----|
| 🙇 📀 🛠 🎓 🔽 🦉    | <u> </u> |     |

操作步骤13: 返回总装配,查看型腔和型芯部件。

1) 在装配导航器中,在 "\*\*\*\_parting\_\*\*\*" 部件上点击鼠标右键,在弹出的菜单 中选择 "显示父项",再选择 "\*\*\*\_top\_\*\*\*",将返回总装配。

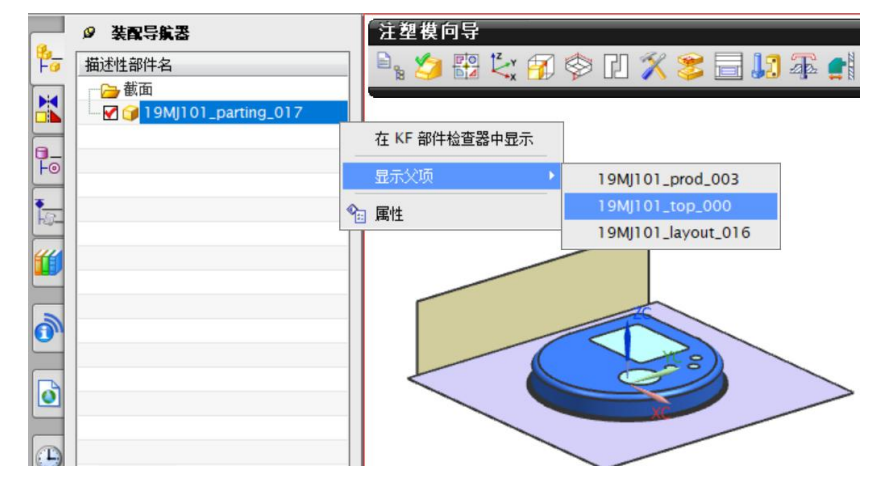

2) 在装配导航器中,双击总装配 "\*\*\*\_top\_\*\*\*",使其为工作部件。

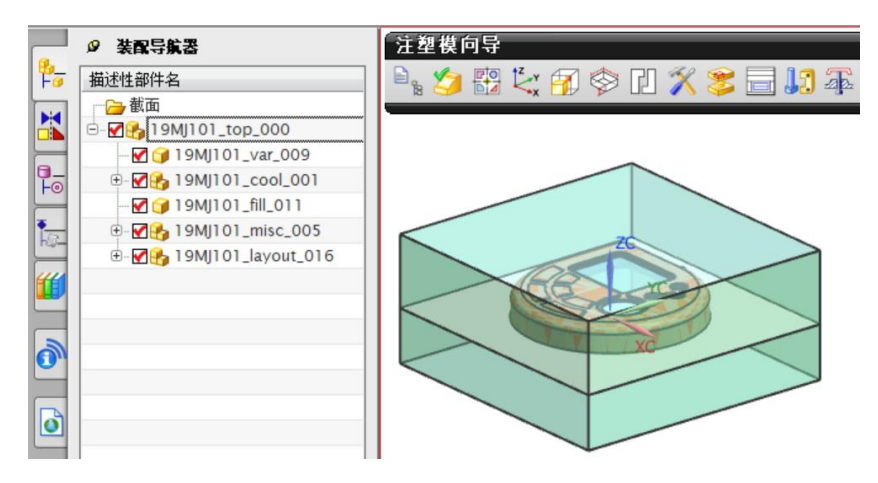

操作步骤14: 保存总装配,将项目文件夹发给客户。

- 1)点击命令"正三轴测图(Home)"
- **2**)点击"保存"。
- 3) 将整个项目的文件夹(含内部文件)发给客户。

| 🗕 🚺 🔁                                                                                                    | 19MJ101-41                                          |                                                                                                    |                |                                                      | -                               | - 🗆      | ×           |
|----------------------------------------------------------------------------------------------------|-----------------------------------------------------|----------------------------------------------------------------------------------------------------|----------------|------------------------------------------------------|---------------------------------|----------|-------------|
| 文件 主页                                                                                                    | 共享 貧                                                | 暂看                                                                                                    |                |                                                      |                                 |          | ~ 🕐         |
| 导航窗格 📑                                                                                                    | <ul> <li>超大图标 ■</li> <li>中图标</li> <li>列表</li> </ul> | 大图标     ▲       小图标     ▼       详细信息     ▼                                                                                                    | ■<br>排序方式<br>一 | <ul> <li>□ 项目</li> <li>▼ 文件</li> <li>▼ 隐離</li> </ul> | 1复选框<br>打扩展名<br>隐藏<br>蹴的项目 所选项目 | 送回<br>选项 |             |
| 窗格                                                                                                    | 布尼                                                  | 5                                                                                                    | 当前视图           |                                                      | 显示/隐藏                           |          |             |
| $\leftarrow \ \rightarrow \ \star \ \uparrow$                                                                                                    | 📜 « 002-N                                           | 1oldTech > U                                                                                                    | G Part 🔹 19MJ1 | 01-41                                                | v U                             | 搜索"19    | ЭМ <b>Р</b> |
| <ul> <li>003-结果;</li> <li>19MJ101-</li> <li>0903</li> <li>计算机等级</li> <li>OneDrive -</li> <li>OneDrive -</li> <li>WPS网盘</li> <li>第 3D 对象</li> <li>A360 Drive</li> </ul> | 公示 ^ -41 / · · · · · · · · · · · · · · · · · ·      | <sup>1</sup> 9MJ101.prt <sup>1</sup> 9MJ101_molding_018. <sup>1</sup> 9MJ101_cavity_002.prt <sup>1</sup> 9MJ101_parting_017.p <sup>1</sup> 9MJ101_cool_001.prt <sup>1</sup> 9MJ101_prod_003.prt <sup>1</sup> 9MJ101_cool_side_a_012.prt <sup>1</sup> 9MJ101_prod_side_a_0 <sup>1</sup> 9MJ101_cool_side_b_013.prt <sup>1</sup> 9MJ101_prod_side_b_0 <sup>1</sup> 9MJ101_core_006.prt <sup>1</sup> 9MJ101_shrink_004.pri <sup>1</sup> 9MJ101_fill_011.prt <sup>1</sup> 9MJ101_top_00.prt <sup>1</sup> 19MJ101_layout_016.prt <sup>1</sup> 19MJ101_trim_010.prt <sup>1</sup> 19MJ101_misc_005.prt <sup>1</sup> 19MJ101_var_009.prt <sup>1</sup> 19MJ101_misc_side_a_014.prt <sup>1</sup> 19MJ101_var_009.prt |                |                                                      | ort<br>rt<br>07.prt<br>108.prt  |          |             |
| ■ →□/==<br>20 个项目                                                                                                    | v                                                   |                                                                                                    |                |                                                      |                                 |          |             |

(7) 学习反馈

| 1)         | 是否能够根据经验值确定模仁的尺寸?  | □ 是 | □ 否 |
|------------|--------------------|-----|-----|
| 2)         | 是否理解曲面补片的含义?       | □ 是 | □ 否 |
| 3)         | 是否理解定义区域的含义?       | □ 是 | □ 否 |
| <b>4</b> ) | 是否了解软件是如何自动创建分型面的? | □ 是 | □ 否 |
| 5)         | 是否能够完成产品的自动分模全过程?  | □ 是 | □ 否 |
|            |                    |     |     |

(8) 拓展任务1

1) 任务描述

客户发来的塑件模型如下图所示,材料为聚丙烯(简称 PP),收缩率为 1.015。 请您分析塑件的结构工艺性,并完成塑件的自动分模设计。

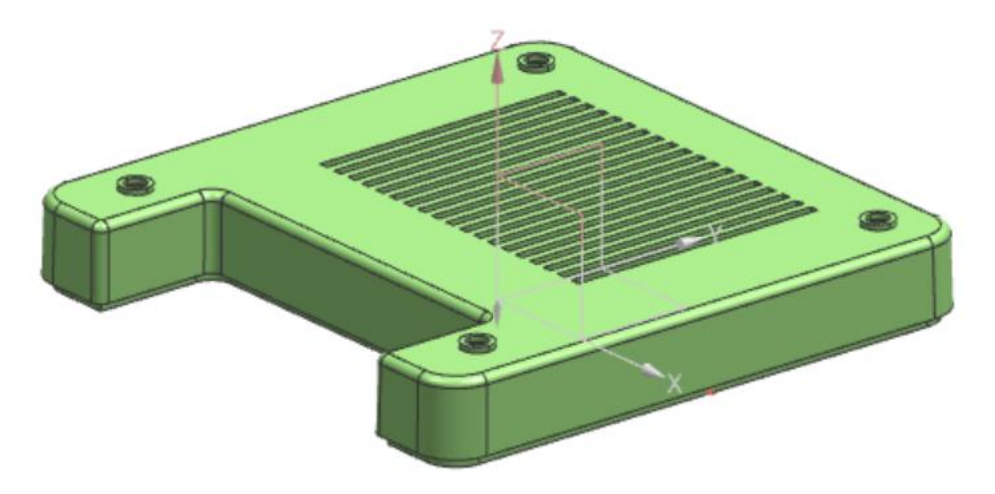

2) 工作成果

请您将分模结果展示在下方空白处。您对自己工作成果的评价是\_\_\_\_分。

(9) 拓展任务 2

1)任务描述

客户发来的塑件模型如下图所示,材料为 ABS,收缩率为 1.005。请您分析 塑件的结构工艺性,并完成塑件的自动分模设计。

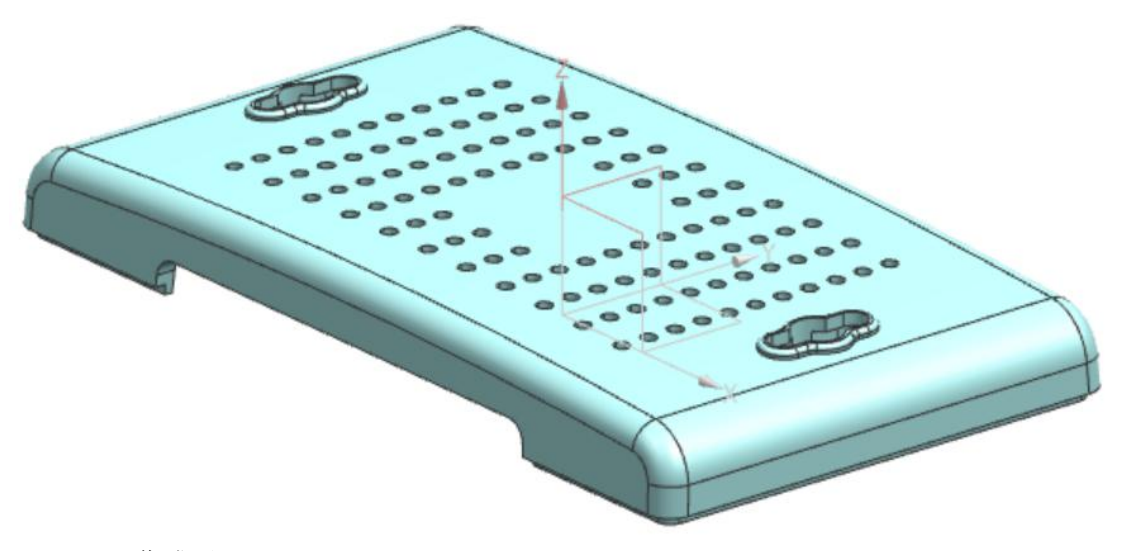

2) 工作成果

请您将分模结果展示在下方空白处。您对自己工作成果的评价是\_\_\_\_分。